# **ISTRUZIONI INVIO DOMANDA PER ISCRIZIONI ASILI NIDO**

# Indice delle istruzioni

| ACCESSO AL SERVIZIO                                                                          | 2   |
|----------------------------------------------------------------------------------------------|-----|
| COMPILAZIONE DELLA DOMANDA                                                                   | 4   |
| Informativa sulla privacy                                                                    | 4   |
| Inserimento dati anagrafici dei soggetti                                                     | 5   |
| Recapito di contatto                                                                         | 12  |
| Scheda "Nidi – Nucleo familiare"                                                             | 14  |
| Scheda "Nidi – Strutture educative"                                                          | 15  |
| Scheda "Nidi – Condizioni Lavorative"                                                        | 16  |
| Scheda "Dichiarazioni sul bambino e sulle situazioni di priorità"                            | 17  |
| Scheda "Dichiarazioni da rendere per l'ottenimento dell'iscrizione ai servizi dell'infanzia" | '18 |
| Conferma dei dati ed Invio della domanda                                                     | 19  |
| DOMANDE IN BOZZA                                                                             | 21  |
| CONSULTAZIONE DOMANDA INVIATA                                                                | 23  |
| INSERIMENTO DI INTEGRAZIONI SULLA DOMANDA INVIATA                                            | 26  |

#### ACCESSO AL SERVIZIO

Dopo aver letto le informazioni riportate sulla pagina, come da immagine seguente

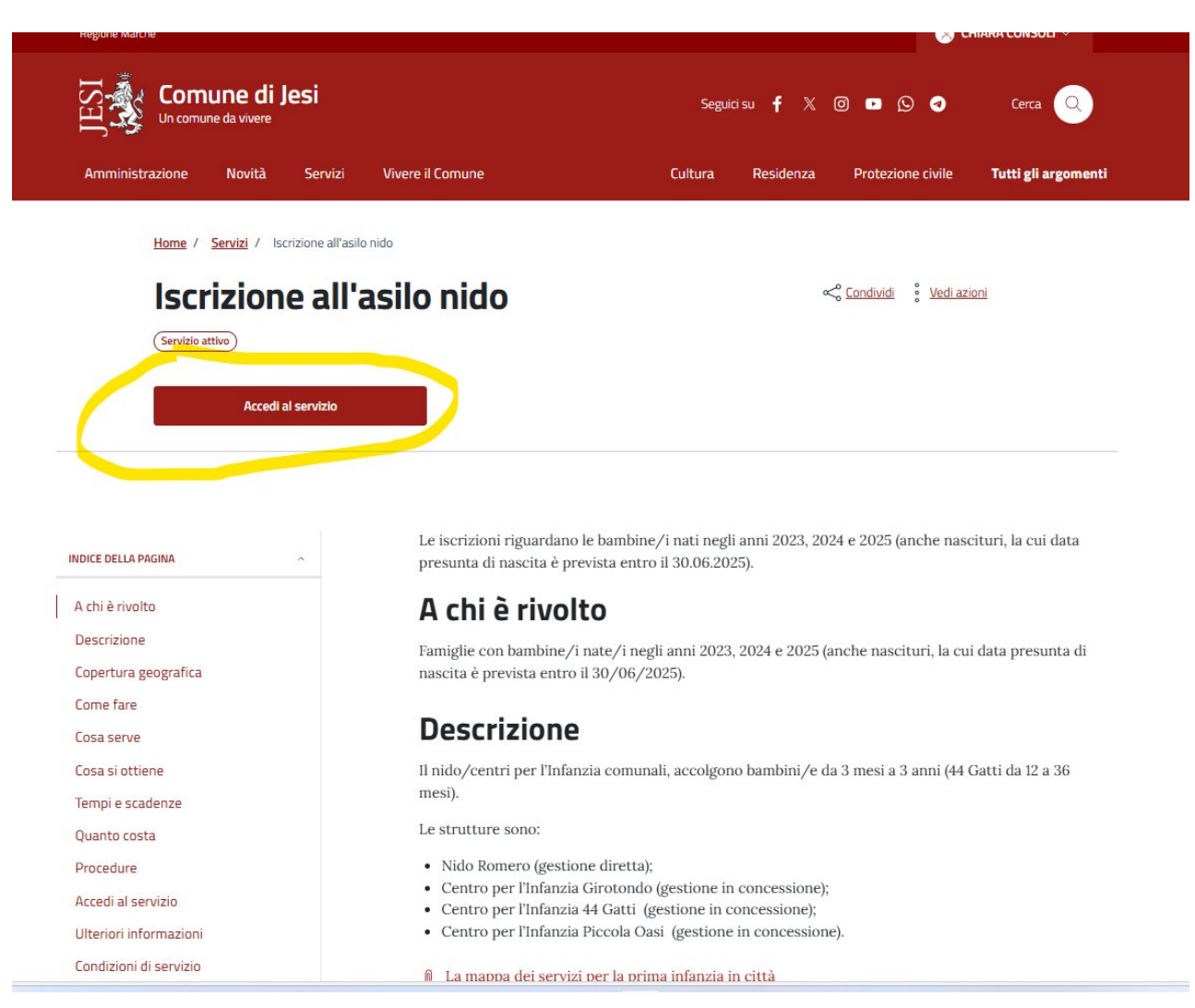

Figura 1: Scheda informativa del servizio

• cliccare su "Accedi al Servizio".

#### Comparirà la seguente pagina:

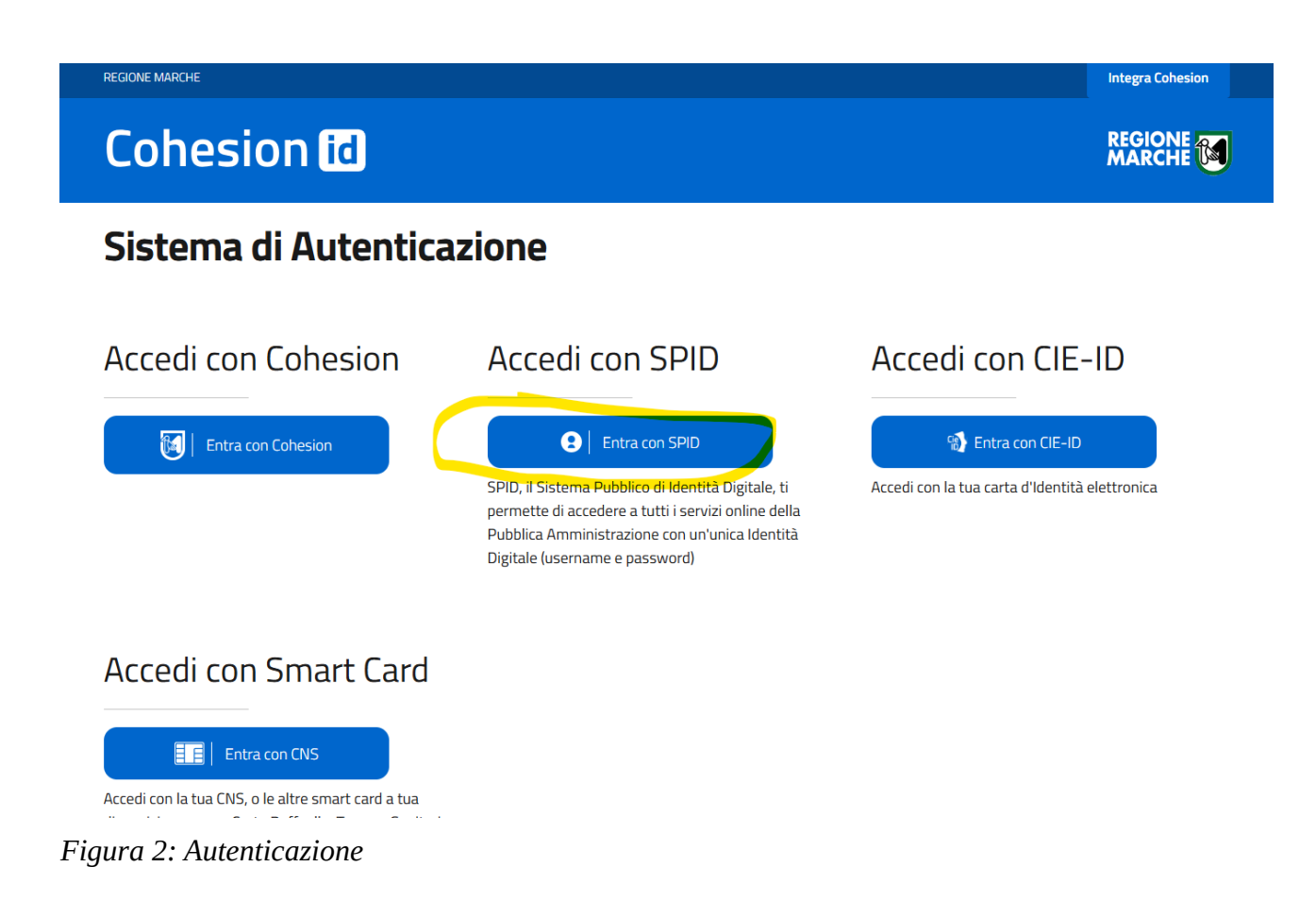

Scegliere il sistema di autenticazione, ad esempio "**Entra con Spid**" e seguire la procedura per l'accesso.

#### COMPILAZIONE DELLA DOMANDA

#### Informativa sulla privacy

Effettuato l'accesso comparirà la pagina sull'informativa della privacy:

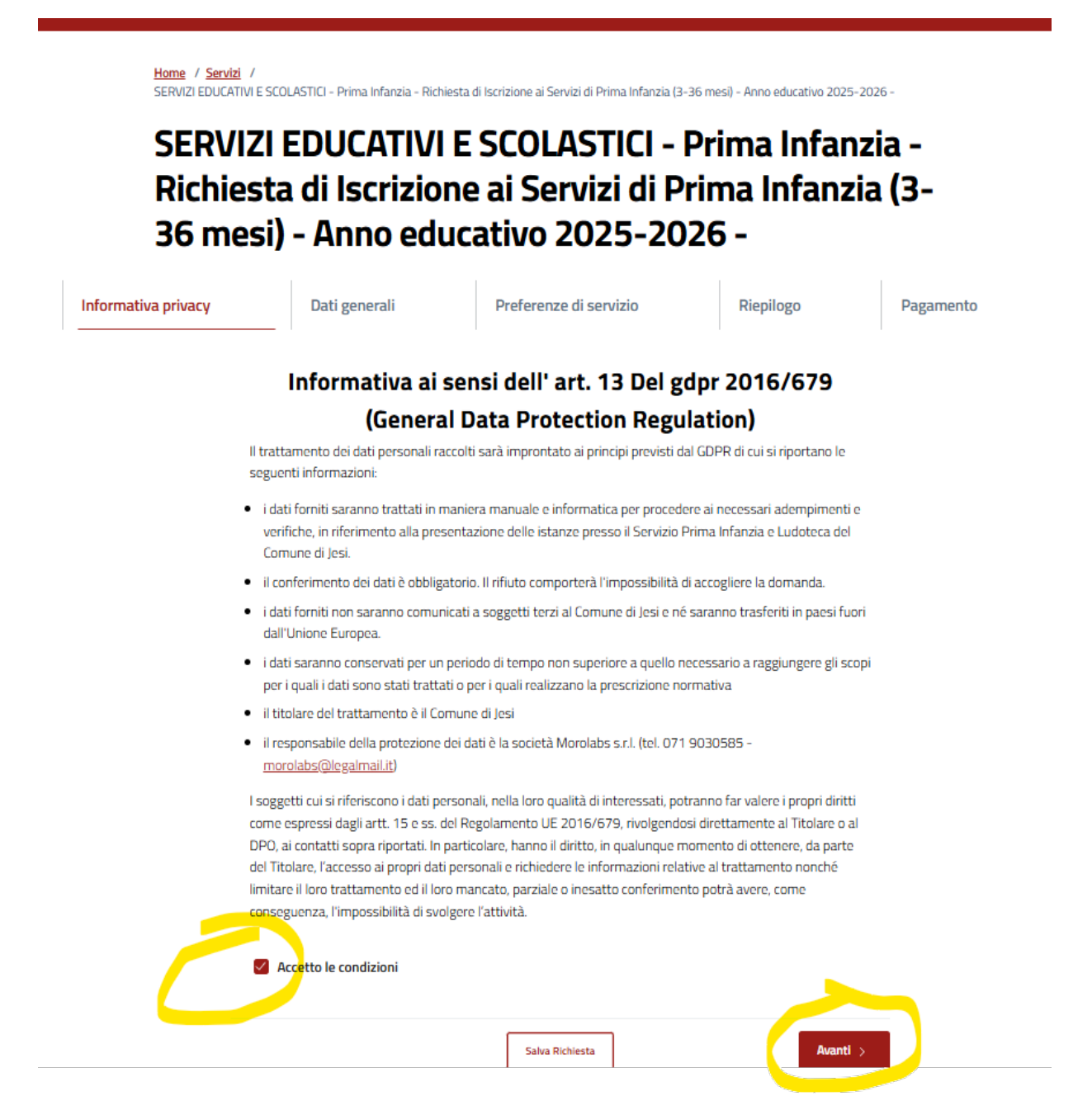

Figura 3: Pagina informativa sulla privacy

Mettere la spunta nella casella relativa a "Accetto le condizioni" e poi cliccare su "Avanti".

**Nota bene!:** Ogni pagina viene salvata automaticamente, nel momento in cui si clicca su AVANTI, pertanto non è necessario cliccare sul pulsante "**Salva Richiesta**".

#### Inserimento dati anagrafici dei soggetti

Comparirà la pagina relativa all'inserimento dei dati anagrafici dei soggetti coinvolti nella domanda.

I soggetti da inserire nella domanda sono:

- il **genitore** richiedente oppure il tutore
- il **secondo genitore**, se presente
- il **bambino** per il quale si richiede l'iscrizione.

# Non devono essere inseriti altri soggetti, anche se presenti nel nucleo familiare, diversi da quelli indicati nei punti precedenti.

Se viene richiesta l'iscrizione per un **bambino non ancora nato**, questo non dovrà essere inserito in questa fase. Il programma comprende che trattasi di "nascituro" e verranno richieste informazioni negli step successivi (scheda Nucleo Familiare).

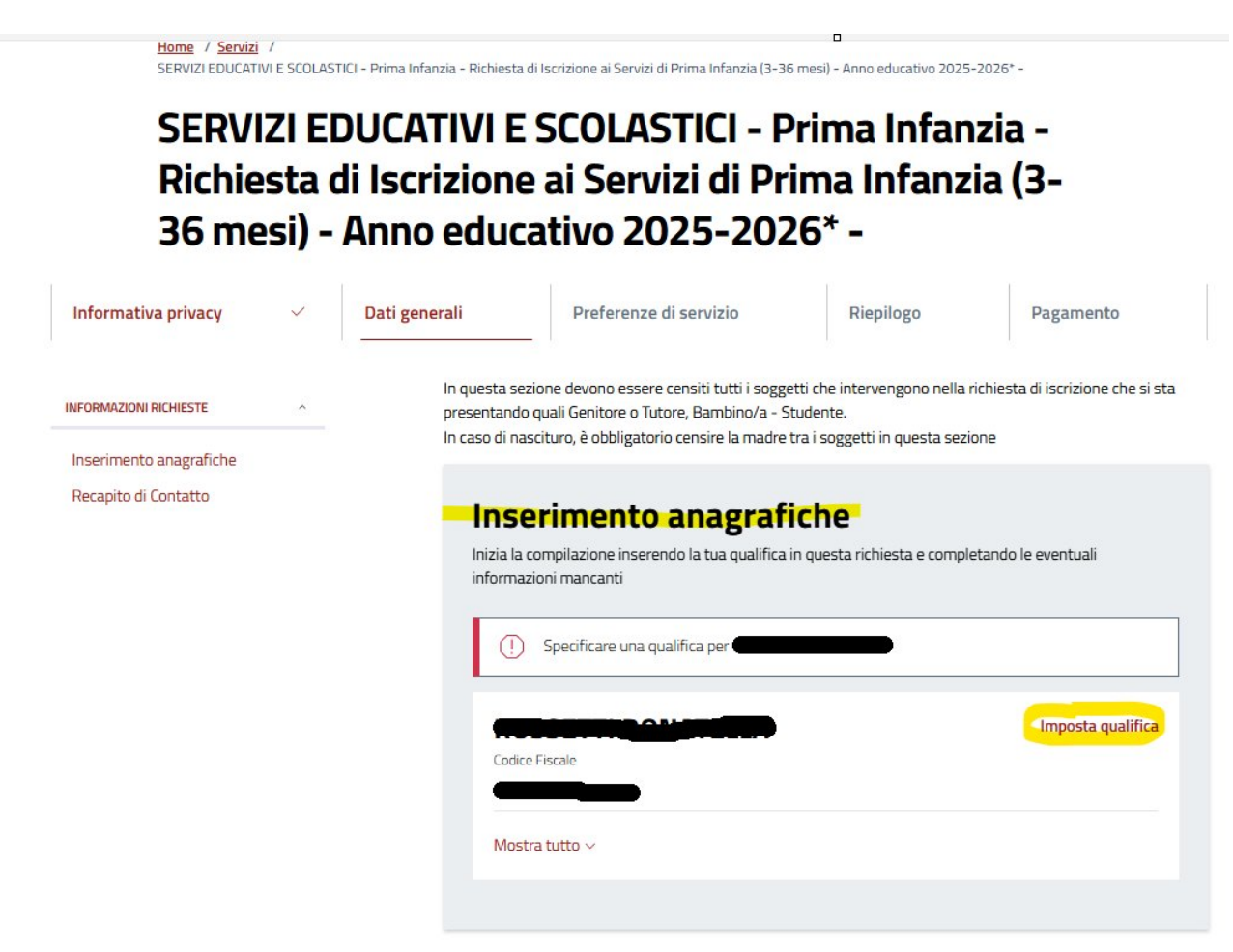

Figura 4: Inserimento anagrafiche: impostazione della qualifica del soggetto autenticato

In automatico viene presentato in questa pagina il soggetto che ha effettuato l'autenticazione per il quale occorre impostare la qualifica.

• *Cliccare* su "Imposta qualifica".

Comparirà la seguente pagina con i dati del soggetto che ha effettuato l'autenticazione:

| i campi contraouistinti da un asterisco sono oppligatori      |          |
|---------------------------------------------------------------|----------|
| In qualità di                                                 |          |
|                                                               |          |
| Dati del soggetto                                             |          |
| Titolo                                                        | ~        |
| Nome                                                          |          |
| Cognome                                                       |          |
|                                                               |          |
| Sesso"                                                        | ~        |
| Cittadinanza                                                  |          |
| TALIA                                                         | ~        |
| Data di nascita <sup>°</sup>                                  |          |
| Comune di nascita                                             | 0        |
| Per i nati all'estero indicare il nome dello stato di nascita |          |
| Annulia                                                       | Conferma |

Figura 5: Inserimento anagrafiche: dati anagrafici del soggetto

Cliccare sulla freccia in corrispondenza di "**In qualità di**" e scegliere una delle due qualifiche:

- Genitore Richiedente
   oppure
- Tutore

Modifica soggetto

**ATTENZIONE**: il genitore che presenta la domanda (identificato con lo SPID o con la CIE) è il **Genitore Richiedente**. Non verranno prese in considerazione istanze nelle quali il genitore autenticato con lo SPID o CIE si è identificato come Secondo Genitore.

*Cliccare* poi su "**Conferma**".

Comparirà la seguente pagina:

### SERVIZI EDUCATIVI E SCOLASTICI - Prima Infanzia -Richiesta di Iscrizione ai Servizi di Prima Infanzia (3-36 mesi) - Anno educativo 2025-2026 -

| Informativa privacy                                                    | ~ | Dati generali                                                                    | Preferenze di servizio                                                                                                    | Riepilogo                                                                                                    | Pagamento                                                                  |
|------------------------------------------------------------------------|---|----------------------------------------------------------------------------------|----------------------------------------------------------------------------------------------------|----------------------------------------------------------------------------------------------------|----------------------------------------------------------------------------|
| INFORMAZIONI RICHIESTE<br>Genitore richiedente<br>Recapito di Contatto | ^ | In questa se:<br>Genitori o Tu<br>In questa fas<br>Se in questa<br>verranno rich | zione devono essere inseriti i soggetti ch<br>ziore, Bambino/Bambina da iscrivere.<br>ee non dovranno essere inseriti altri com<br>sezione non si inserisce la bambina/il bi<br>nieste informazioni negli step successivi | e intervengono nella doma<br>po <mark>n</mark> enti del nucleo familiar<br>ambino, il programma com <sub>i</sub> | nda di iscrizione: entrambi i<br>e.<br>orende che si tratta di nascituro e |
|                                                                        |   | Gen                                                                              | itore richiedente                                                                                                    |                                                                                                    |                                                                            |
|                                                                        |   | Codic                                                                            | P Fiscale                                                                                                    |                                                                                                    | Modifica Elimina                                                           |
|                                                                        |   | Most                                                                             | ra tutto 🗸                                                                                                    |                                                                                                    |                                                                            |

Figura 6: Soggetto richiedente

Cliccare su "Aggiungi soggetto" per inserire il Secondo genitore, se presente.

Comparirà la seguente pagina

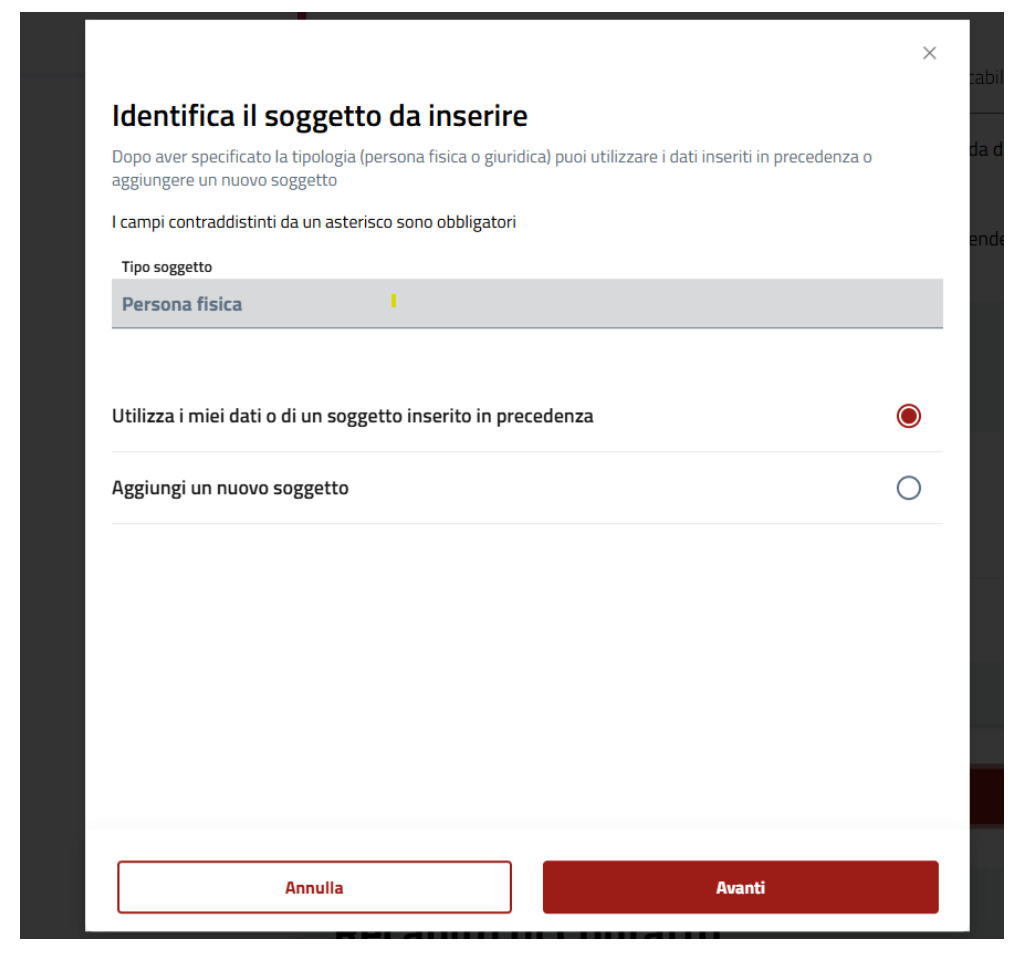

Figura 7: Inserimento anagrafiche - Opzioni

Selezionare "**Utilizza i miei dati o di un soggetto inserito in precedenza**" nel caso in cui il soggetto che si sta inserendo (secondo genitore) sia già stato indicato in precedenza, in domande inviate anche in contesti diversi dall'iscrizione al nido.

In tal caso, dopo aver selezionato il soggetto da inserire, verranno riportati tutti i dati anagrafici già inseriti e sarà necessario soltanto impostare la qualifica nel campo "**In qualità di**".

Invece nel caso in cui si sceglie l'opzione "**Aggiungi un nuovo soggetto**" verrà richiesto di inserire il codice fiscale del genitore e, cliccando su "Cerca" si aprirà la pagina per l'inserimento dei dati anagrafici.

×

| Aggiungi soggetto                                      |   |
|--------------------------------------------------------|---|
| campi contraddistinti da un asterisco sono obbligatori |   |
| In qualità di                                          |   |
| Secondo genitore                                       | ~ |
| Dati del soggetto                                      |   |
| Titolo                                                 |   |
| Nome                                                   |   |
| sara                                                   |   |
| Cognome                                                |   |
| faleschi                                               |   |
| Sesso                                                  |   |
| Femmina                                                |   |
|                                                        |   |

Figura 8: Inserimento anagrafiche: dati anagrafici del soggetto

Nel campo "In qualità di" scegliere "Secondo genitore".

Inserire tutti i dati obbligatori contrassegnati da un asterisco (\*).

Al termine *cliccare* su "**Conferma**".

Cliccare di nuovo si "Aggiungi soggetto", per l'inserimento del **bambino** per il quale si sta presentando la domanda e procedere alla compilazione dei dati anagrafici richiesti.

<u>Attenzione!</u>: Nel caso di bambino nascituro, **non dovrà** essere inserito come soggetto il **Bambino/a.** In mancanza del Bambino tra i soggetti, verrà automaticamente interpretato che trattasi di bambino nascituro.

#### Terminato l'inserimento dei soggetti, comparirà la pagina in cui sono indicati tutti i soggetti inseriti

In questa sezione devono essere inseriti i soggetti che intervengono nella domanda di iscrizione: entrambi i Genitori o Tutore, Bambino/Bambina da iscrivere. In questa fase non dovranno essere inseriti altri componenti del nucleo familiare. Se in questa sezione non si inserisce la bambina/il bambino, il programma comprende che si tratta di nascituro verranno richieste informazioni negli step successivi. Genitore richiedente

| Codice Fiscale       | Modifica Elimina |
|----------------------|------------------|
|                      |                  |
| Mostra tutto 🗸       |                  |
|                      |                  |
| Secondo genitore     |                  |
| Codice Fiscale       | Modifica Elimina |
| Mostra tutto 🗸       |                  |
|                      |                  |
|                      |                  |
| Bambino/a - studente |                  |
| Codice Fiscale       | Modifica Elimina |

Figura 9: Elenco soggetti inseriti

E' possibile modificare i dati di un soggetto oppure cancellare totalmente un soggetto cliccando su "**Modifica**" oppure "**Elimina**", posti nel riquadro del soggetto, a destra del nome.

**Nota bene!:** E' possibile tornare indietro, alla pagina precedente *cliccando* sul pulsante **"Indietro"** posto a fondo della pagina

| < Indietro | Salva Richiesta | Avanti > |  |
|------------|-----------------|----------|--|
|            |                 |          |  |

Figura 10: Barra di navigazione: Indietro - Avanti

#### **Recapito di contatto**

*Cliccare* su **"Imposta domicilio elettronico"** per inserire un recapito email:

| + Aggiungi soggetto                                                                                                    |
|----------------------------------------------------------------------------------------------------|
| Recapito di Contatto                                                                                                    |
| ∎<br>Indicare il recapito dove ricevere le comunicazioni relative all'istanza che si sta presentando.<br>E' consigliabile l'utilizzo di un indirizzo PEC |
| (!) Specificare il recapito di contatto da utilizzare per l'istanza                                                                                      |
| + Imposta domicilio elettronico                                                                                                    |
| c Indietro Salva Richiesta Avanti                                                                                                    |

Figura 11: Recapito di contatto

Comparirà la seguente pagina:

| Recapito di Contatto   |          |
|------------------------|----------|
| Domicilio elettronico* |          |
|                        |          |
|                        |          |
|                        |          |
| Annulla                | Conferma |

Figura 12: Recapito di contatto: selezione dell'indirizzo email

*Cliccare* sulla **freccia** • per selezionare un indirizzo email e poi su **Conferma.** 

Terminato il caricamento dei soggetti ed impostato il recapito di contatto *cliccare* su "Avanti.

Eventuali anomalie nel caricamento dei soggetti verranno segnalate e occorrerà effettuare le correzioni seguendo le indicazioni richieste per poter andare avanti nei passi successivi.

**Attenzione!**: E' possibile in qualsiasi momento sospendere la compilazione della domanda. I dati inseriti verranno salvati e sarà possibile riprendere la compilazione dal punto in cui è stata sospesa e proseguire. A tale riguardo si seguano le istruzioni nella sezione "**Domande in bozza**".

#### COMPILAZIONE SCHEDE PER L'ISCRIZIONE

I prossimi passi prevedono la compilazione/conferma delle seguenti schede:

- Nidi Nucleo familiare
- Nidi Strutture Educative
- Nidi Condizioni lavorative
- Nidi Situazioni di priorità
- Dichiarazioni da rendere per l'ottenimento dell'iscrizione ai servizi dell'infanzia

In fondo ad ogni scheda è presente la voce "**Compila**" che consente di inserire i dati.

#### Scheda "Nidi – Nucleo familiare"

In questa scheda vengono presentati i soggetti inseriti nello step precedente.

Non possono essere inseriti, in questa fase, nuovi soggetti. Per inserire eventuali nuovi soggetti ritornare allo step delle anagrafiche cliccando il tasto "Indietro" posto in fondo alla pagina.

La scheda si presenta come da immagine seguente:

| lidi - Nucleo Familiare                                                                  | componenti inseriti in                | anagrafica                                               |
|------------------------------------------------------------------------------------------|---------------------------------------|----------------------------------------------------------|
| Vidi - Strutture educative<br>Vidi - Condizioni lavorative<br>2025)                      | Qualifica<br>Genitore richiedente     |                                                          |
| Dichiarazioni sul bambino e<br>sulle situazioni di priorità<br>(2025)                    | Nome                                  | Cognome                                                  |
| Dichiarazioni da rendere per<br>'ottenimento dell'iscrizione ai<br>servizi dell'infanzia | Data di ruscita<br>Telefeno Cellulare | Coder Fiscale                                            |
|                                                                                          | Qualifica<br>Bambino/a – studente     |                                                          |
|                                                                                          | Name                                  | Cogname                                                  |
|                                                                                          | Data di nascita<br>Telefono Celularo  | Codee Fiscale                                            |
|                                                                                          | Qualifica<br>Secondo genitore         |                                                          |
|                                                                                          | Name                                  | Cogname                                                  |
|                                                                                          | Data di nascita                       | Codice Fiscale                                           |
|                                                                                          | Telefono Cellulare                    |                                                          |
|                                                                                          | Dichiaro che il bambino/la ban        | nbina ed almeno un genitore risiedono nel comune di Jesi |
|                                                                                          | Condizioni particolari                |                                                          |
|                                                                                          | Madre in attesa di un ulteriore       | figlio rispetto all'iscritto                             |
|                                                                                          |                                       |                                                          |

Figura 13: Scheda "Nidi - Nucleo familiare"

*Cliccare* su "**Compila**" per entrare nella scheda.

Verranno mostrati i dati anagrafici dei soggetti inseriti e verranno richieste ulteriori informazioni inerenti alla situazione del nucleo. E' obbligatoria l'indicazione di un **numero di cellulare** di almeno uno dei due genitori.

Nel caso di bambino nascituro in questa scheda verrà richiesta la **data presunta del parto**.

#### Scheda "Nidi – Strutture educative"

La scheda si presenta come da immagine seguente:

| Nidi - Strutture educative                                                                                                    |                                                                                                    |
|----------------------------------------------------------------------------------------------------|----------------------------------------------------------------------------------------------------|
| l campi contrassegnati da un asterisco sono obbligatori                                                                                                    |                                                                                                    |
| Orario di ingresso valido pe<br>8:00                                                                                                    | er tutte le strutture -                                                                                                    |
| Le strutture educative presenti sul territorio del Co<br>gestione diretta, mentre tutte le altre sono gestita<br>- Romero: orario di entrata ore 8.00, uscita ore 13<br>- Girotondo: orario di entrata ore 8.00, uscita ore 13<br>- 44 Gatti: orario di entrata ore 8.00, uscita ore 13<br>36 mesi).Il bambino deve avere almeno 12 mesi al<br>- Piccola Oasi: orario di entrata ore 8.00, uscita ore<br>**ORARIO D'USCITA VALIDO PER TUTTE LE PREFERENZE** | omune di Jesi sono 4, di cui una, <b>Romero</b> a<br>e in concessione alla CoossMarche-Polo9:<br>.30 oppure 16.00<br>.30 oppure 16.00 <b>(solo per bambini da 12 a</b><br>la data del 1 Settembre 2024.<br>e 13.30 oppure 16.00 |
| 13:30                                                                                                    | <u>~~</u>                                                                                                    |
| Struttura educativa           1         Romero 3-36 mesi (gestione diretta)                                                                                                    | <b>√</b> •                                                                                                    |
| <sup>2</sup> Girotondo 3-36 mesi (in concessione)                                                                                                    | <b>~</b> ~                                                                                                    |
| 3                                                                                                    | ~                                                                                                    |
| Si richiede il servizio di entrata anticipata alle ore 7.30                                                                                                    |                                                                                                    |
| SI                                                                                                    | <u>~~</u>                                                                                                    |
| Annulla                                                                                                    | Conferma                                                                                                    |

Figura 14: Scheda "Nidi - Strutture"

*Cliccare* su **"Compila**" per accedere alla scheda.

La scheda riguarda la compilazione dei dati relativi alla scelta delle strutture educative, dell'orario di uscita e dell'eventuale richiesta di entrata anticipata.

L'orario di entrata non può essere scelto in quanto per tutte le strutture l'orario di ingresso sono le ore 8:00.

Le strutture educative dovranno essere indicate secondo l'ordine di preferenza.

#### Scheda "Nidi – Condizioni Lavorative"

La scheda si presenta come da immagine seguente:

| Codice Fiscale del richiedente                                                                 |                                                    |
|------------------------------------------------------------------------------------------------|----------------------------------------------------|
|                                                                                                |                                                    |
|                                                                                                |                                                    |
| ondizione lavorativa                                                                           |                                                    |
| Situazione occupazione                                                                         | <mark>×                                    </mark> |
| medici che accedono alle scuole di specializzazione ai sensi del D.Lgs. 368/99 e s.m.i. devono |                                                    |
| elezionare la voce "occupato"                                                                  |                                                    |
| Campo obbligatorio                                                                             |                                                    |
|                                                                                                |                                                    |
|                                                                                                |                                                    |
|                                                                                                |                                                    |
| Nome                                                                                           | _                                                  |
|                                                                                                |                                                    |
| Codice fiscale secondo genitore                                                                |                                                    |
|                                                                                                |                                                    |
|                                                                                                |                                                    |
|                                                                                                |                                                    |
| ondizione Lavorativa                                                                           |                                                    |
| Situazione Occupazione                                                                         | × •                                                |
| medici che accedono alle scuole di specializzazione ai sensi del D.Lgs. 368/99 e s.m.i. devono |                                                    |
| elezionare la voce "occupato"                                                                  |                                                    |

Figura 15: Condizioni lavorative

*Cliccare* su "**Compila**" per accedere alla scheda.

Compilare i campi richiesti relativi alla situazione lavorativa dei genitori.

#### Scheda "Dichiarazioni sul bambino e sulle situazioni di priorità"

La scheda si presenta come da immagine seguente:

# Dichiarazioni sul bambino e sulle situazioni di priorità I campi contrassegnati da un asterisco sono obbligatori SITUAZIONE VACCINALE Il bambino è in regola con le vaccinazioni quando: - ha effettuato le vaccinazioni obbligatorie previste in relazione all'età; - ha ottenuto l'esonero; Il bambino non è in regola con le vaccinazioni quando: - è in possesso dell'attestato di differimento del pediatra di libera scelta; - ha presentato formale richiesta di vaccinazione alla ASL territorialmente competente In caso di bambino nascituro selezionare "E' IN REGOLA". IL BAMBINO × × con gli obblighi vaccinali previsti dalla Campo obbligatorio normativa vigente Dichiaro di essere a conoscenza che prima dell'ingresso del bambino al nido/centro per l'infanzia dovrò mostrare, al personale della struttura, l'originale della documentazione attestante la regolarità dell'obbligo vaccinale e di essere a conoscenza che la presentazione della suddetta documentazione costituisce requisito di accesso e la mancata presentazione della stessa comporta la decadenza dall'iscrizione (!) Campo obbligatorio Conferma Annulla

Figura 16: dichiarazioni sul bambino e sulle situazioni di priorità

Nella scheda sono richieste le informazioni rilevanti ai fini della formazione della graduatoria. E' obbligatorio anche specificare la condizione di ciascuno dei nonni.

*Cliccare* su "Compila" per procedere alla compilazione dei dati.

#### Scheda "Dichiarazioni da rendere per l'ottenimento dell'iscrizione ai servizi dell'infanzia"

| Dichiarazioni da rendere per l'ottenimento dell'iscrizione a |
|--------------------------------------------------------------|
| servizi dell'infanzia                                        |

I campi contrassegnati da un asterisco sono obbligatori

| Dichiaro di aver preso visione e di accettare le condizioni del bando e del vigente regolamento                                                                                                    |   |
|----------------------------------------------------------------------------------------------------|---|
| Il Bando, per i servizi per la prima infanzia, è scaricabile al seguente link: <u>BANDO 2025/2026</u>                                                                                                    |   |
| <ul> <li>Dichiaro di essere in possesso dell'attestazione/di aver richiesto l'attestazione ISEE</li> <li>2025 e di autorizzare il Comune di Jesi all'acquisizione d'ufficio al fine dell'applicazione</li> <li>della tariffa agevolata</li> </ul> | l |
| Dichiaro di non essere in possesso/di non volersi avvalere dell'attestazione ISEE 2025,<br>consapevole che ciò comporterà l'applicazione della tariffa massima stabilita dalla<br>deliberazione di G.C. n. 301 del 12.11.2024                     | ļ |
| Le tariffe per l'anno 2025 relative ai Servizi Educativi e Scolastici sono indicate nello<br>stralcio della delibera di G.C. 301 del del 12.11.2024                                                                                               |   |
| Dichiaro di essere a conoscenza che la documentazione di pagamento sarà intestata al<br>genitore/soggetto richiedente. Qualora si volesse fare intestare all'altro genitore dovrà<br>essere presentata una apposita richiesta.                    | • |
| Annulla Conferma                                                                                                    |   |

Figura 17: Dichiarazioni da rendere per l'ottenimento dell'iscrizione

*Cliccare* su "**Compila**" per procedere alla compilazione dei dati.

La scheda presenta una serie di dichiarazioni.

#### Conferma dei dati ed Invio della domanda

**Terminata la compilazione di tutte le schede** è possibile **cliccare** sul pulsante "**Avanti**" in fondo alla pagina e verranno visualizzate tutte le informazioni fornite negli step precedenti.

E' sempre possibile tornare indietro cliccando sul pulsante "**Indietro**" e modificare le informazioni inserite nelle schede.

Per confermare ed **inviare la domanda all'Ufficio** cliccare sul pulsante **INVIA** in fondo allo schermo.

Verrà presentata una scheda di conferma

| × Conferma i dati                                                                                                    |  |  |  |  |
|----------------------------------------------------------------------------------------------------|--|--|--|--|
| Procedendo, confermi la <b>correttezza dei dati compilati</b> e di<br>aver preso visione dei termini e delle condizioni di servizio |  |  |  |  |
| Cliccando si "Conferma" non sarà possibile tornare indietro e<br>annullare la procedura.                                            |  |  |  |  |
| Leggi termini e condizioni                                                                                                    |  |  |  |  |
| Annulla Conferma                                                                                                    |  |  |  |  |
| Figura 18: Conferma dei dati e trasmissione della                                                                                   |  |  |  |  |

*Cliccare* su "**Conferma**" per tramettere la domanda.

domanda all'ufficio

*Attenzione!*: Finché non viene effettuata questa operazione la domanda non verrà trasmessa all'Ufficio e non potrà essere presa in considerazione.

Comparirà un **messaggio di attesa** come da seguente immagine:

# Invio domanda in corso...

L'operazione potrebbe richiedere anche alcuni minuti, ti preghiamo di attendere senza effettuare altre operazioni

| ۲ | • |
|---|---|
|   |   |
|   |   |

Al termine verrà presentata un **messaggio di conferma** che sarà anche inviato per email all'indirizzo dichiarato come "Domicilio Elettronico".

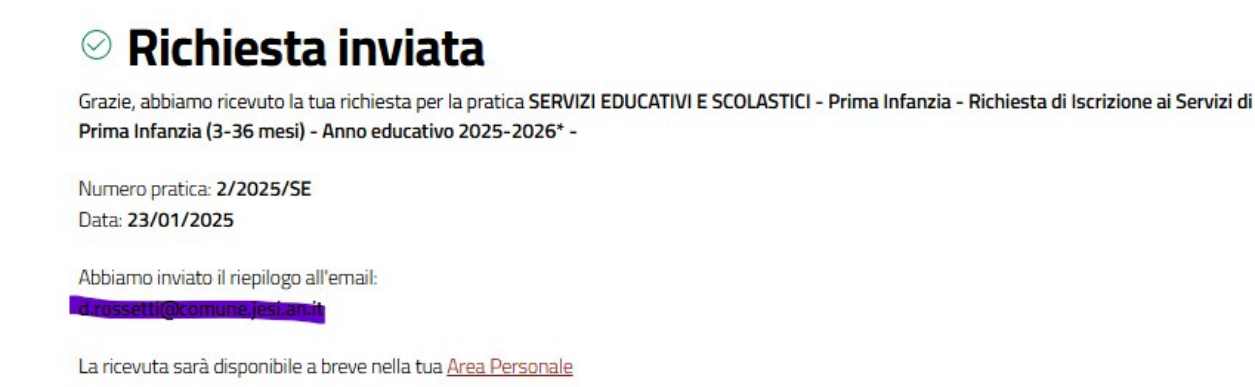

Figura 19: Conferma della trasmissione della domanda

Nota bene!: Ricevuto questo messaggio la domanda si intende trasmessa all'Ufficio. Il numero di protocollo, necessario per verificare la posizione in graduatoria, sarà visibile accedendo all'Area Personale.

#### DOMANDE IN BOZZA

Per riprendere la compilazione di una domanda, di cui si è sospeso l'inserimento, occorre aprire un programma di navigazione in internet (browser) ad esempio Chrome, oppure Edge, oppure Firefox.

In alto, nella barra dell'indirizzo digitare <u>www.comune.jesi.an.it</u>

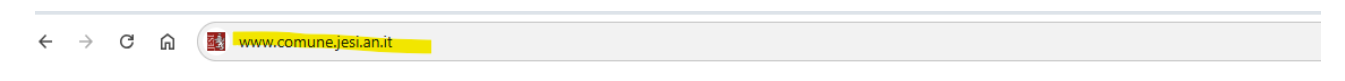

Comparirà la pagina principale del Sito web del Comune di Jesi

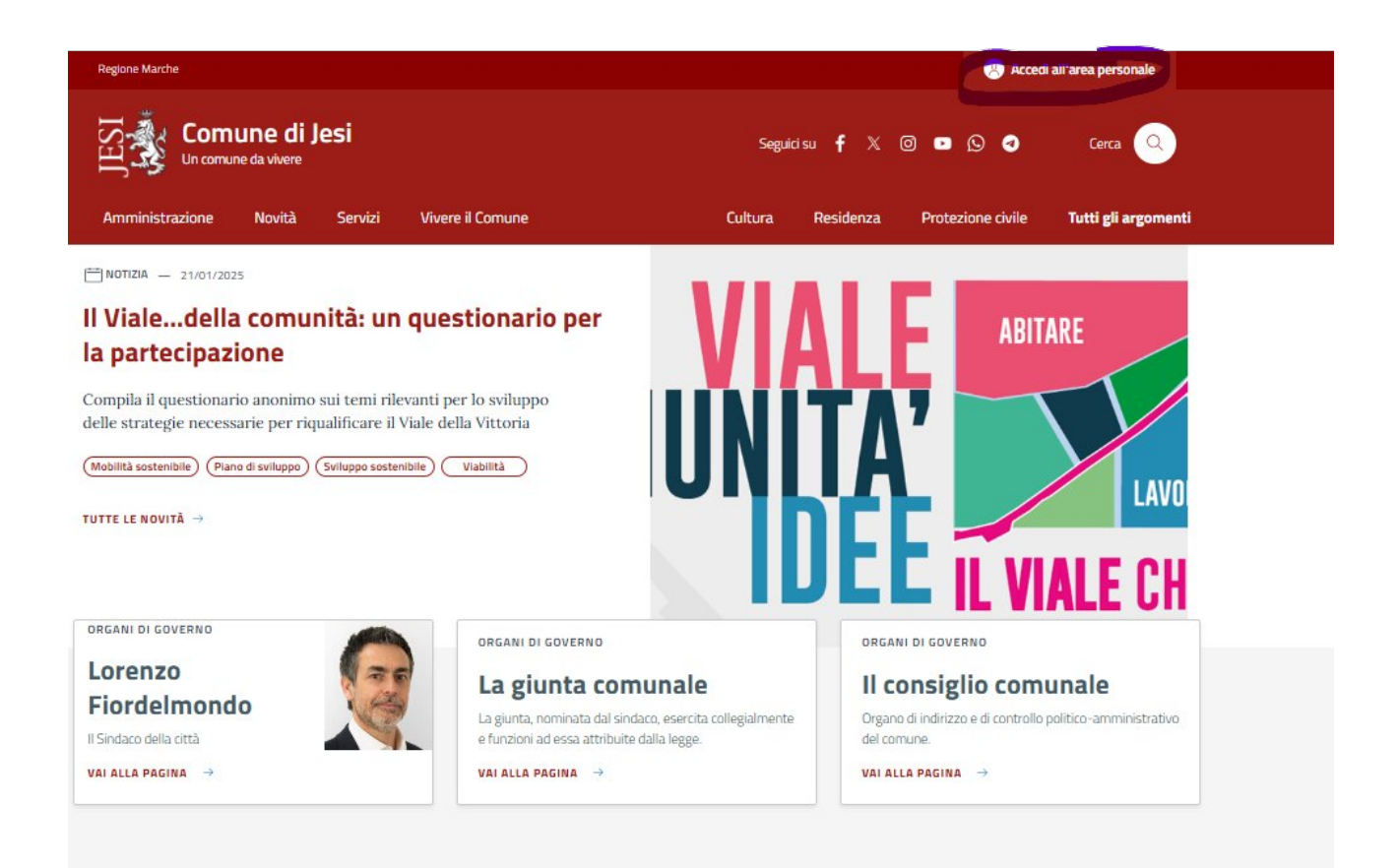

Cliccare su "Accedi all'area Personale" (in alto a destra)

#### Effettuare l'autenticazione

Comparirà il proprio nome in alto a destra

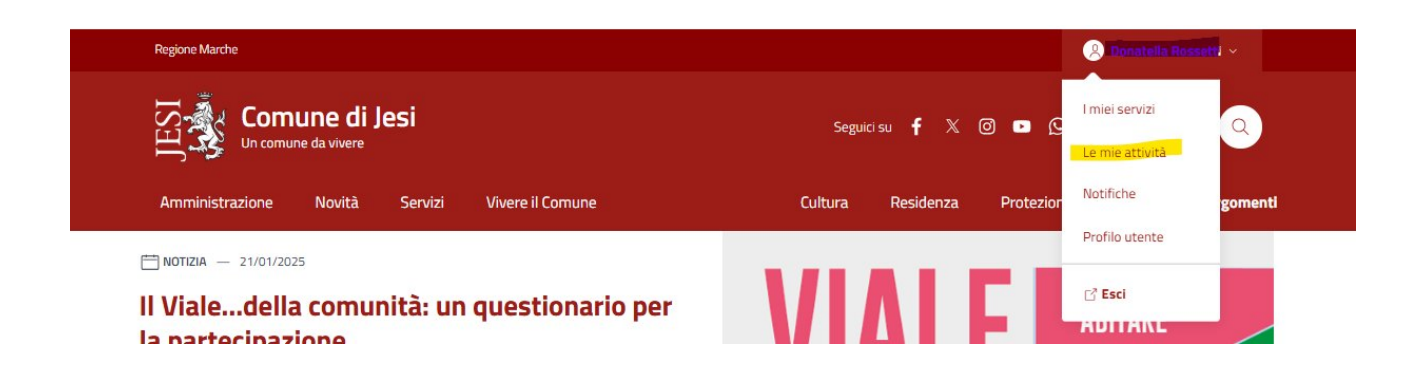

*Cliccare* sul nome e si aprirà il menù sopra mostrato.

#### Cliccare su "Le mie attività"

Comparirà l'elenco delle domande in bozza, ovvero delle domande di cui non è stata ancora effettuata la trasmissione all'Ufficio.

Tra queste comparirà la domanda da completare, pertanto *cliccare* su "Riprendi"

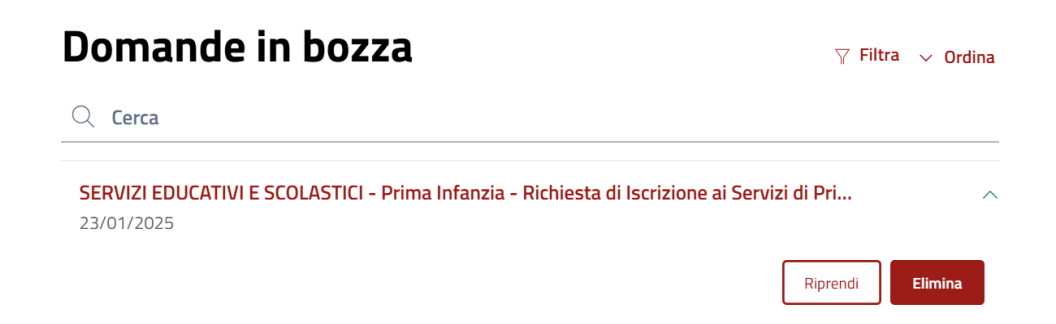

Verrà presentata la prima pagina relativa alla Privacy e *cliccando* su "**Avanti**" sarà possibile procedere negli step successivi, notando che i dati inseriti e salvati sono stati mantenuti.

Proseguire andando avanti con gli step fino al completamento della domanda e all'Invio.

#### CONSULTAZIONE DOMANDA INVIATA

Entrando nell'area Riservata è possibile consultare le pratiche inviate ed interagire per inviare eventuali integrazioni richieste dall'ufficio.

Per vedere la domanda inviata aprire un programma di navigazione in internet (browser) ad esempio Chrome, oppure Edge, oppure Firefox.

In alto, nella barra dell'indirizzo digitare www.comune.jesi.an.it

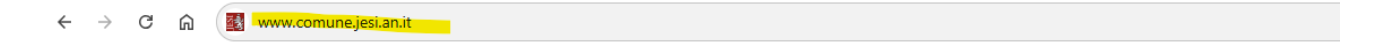

Comparirà la pagina principale del Sito web del Comune di Jesi

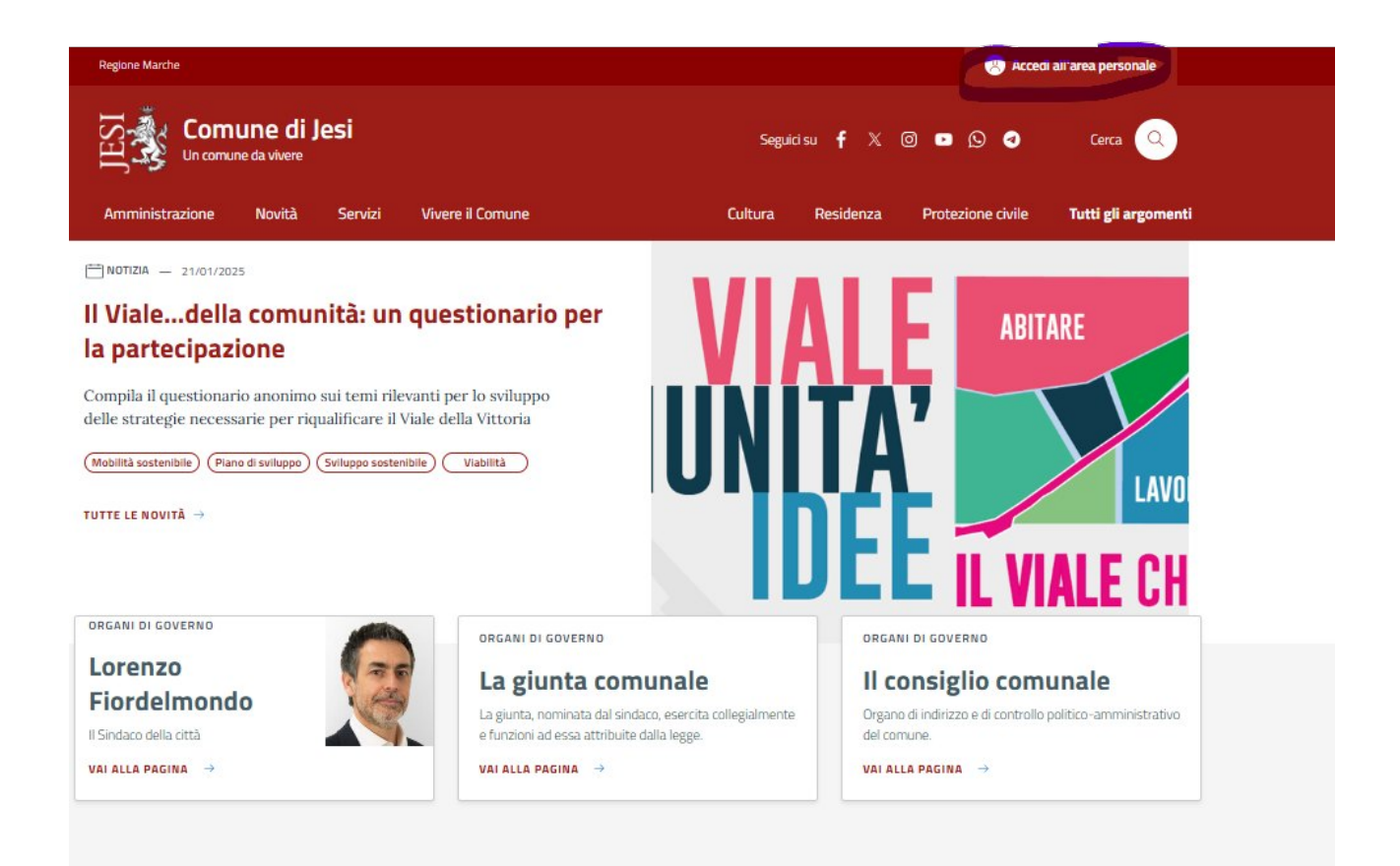

Cliccare su "Accedi all'area Personale" (in alto a destra)

#### Effettuare l'autenticazione

Comparirà il proprio nome in alto a destra

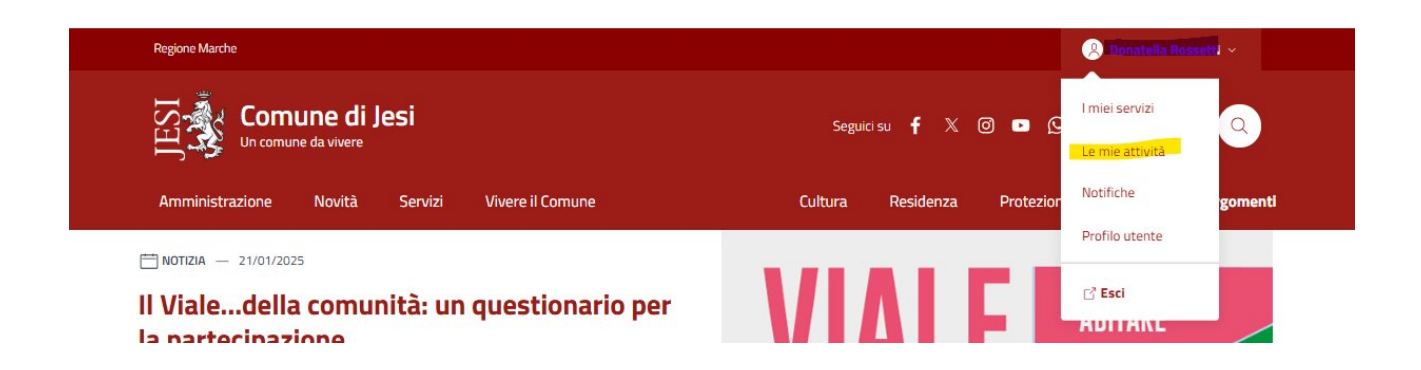

*Cliccare* sul nome e si aprirà il menù sopra mostrato.

#### *Cliccare* su "Le mie attività".

Comparirà la sezione "Pratiche" con l'elenco delle domande inviate, come dalla seguente immagine

| Pratiche                                                                                                    | Y  | Filtra | ı ~ <b>(</b> | Ordin |
|----------------------------------------------------------------------------------------------------|----|--------|--------------|-------|
| Q Cerca                                                                                                    |    |        |              |       |
| SERVIZI EDUCATIVI E SCOLASTICI - Prima Infanzia - Richiesta di Iscrizione ai Servizi<br>16/2025/SE del 11/02/2025 | di | C≩ In  | corso        |       |
| SERVIZI EDUCATIVI E SCOLASTICI - Prima Infanzia - Richiesta di Iscrizione ai Servizi<br>9/2025/SE del 06/02/2025  | di | C₃ In  | i corso      |       |
| SERVIZI EDUCATIVI E SCOLASTICI - Prima Infanzia - Richiesta di Iscrizione ai Servizi<br>8/2025/SE del 06/02/2025  | di | Ca In  | corso        |       |
| SERVIZI EDUCATIVI E SCOLASTICI - Prima Infanzia - Richiesta di Iscrizione ai Servizi<br>7/2025/SE del 06/02/2025  | di | C≩ In  | corso        |       |
| SERVIZI EDUCATIVI E SCOLASTICI - Prima Infanzia - Richiesta di Iscrizione ai Servizi<br>5/2025/SE del 06/02/2025  | di | Ca D   | a comple     | etare |

Cliccare sulla freccia  $\sim$  in corrispondenza della pratica.

#### Comparirà il pulsante "Dettagli"

| SERVIZI EDUCATIVI E SCOLASTICI - Prima Infanzia - Richiesta di Iscrizione ai Servizi di<br>16/2025/SE del 11/02/2025 | C3 In corso | ^ |
|----------------------------------------------------------------------------------------------------|-------------|---|
| Pratica: 16/2025/SE                                                                                                  |             |   |
| (+) Dettagli                                                                                                    |             |   |
|                                                                                                    |             |   |

Verrà mostrata la pratica inviata

| Movimenti                                                                                                    |
|----------------------------------------------------------------------------------------------------|
| NIDI - Presentazione Istanza<br>Prot. 10423 Del 11/02/2025<br>Data                                                                                                    |
| Protocollo                                                                                                    |
| n. 10423 del 11/02/2025<br>Allegati da scaricare                                                                                                    |
| 1 Allegato 🗸                                                                                                    |
| Ricevuta presentazione istanza           Image: stanza           Image: stanza |
| Documenti                                                                                                    |
| Riepilogo Attualizzato Della Pratica                                                                                                    |
| 11/02/2025                                                                                                    |
| Scarica          Image: Scarica         Image: Scarica <t< td=""></t<>                        |

Nella sezione "**Movimenti**", cliccando su "**Allegati**" sarà possibile vedere e scaricare la ricevuta di presentazione con il numero di protocollo.

Mentre nella sezione "**Documenti**" sarà possibile vedere il riepilogo della domanda in formato pdf.

#### INSERIMENTO DI INTEGRAZIONI SULLA DOMANDA INVIATA

Entrando nell'area riservata e accedendo alla pratica è possibile anche inviare documenti ad integrazione dell'istanza, qualora siano stati richiesti dall'ufficio al fine di perfezionare la richiesta di iscrizione.

Se è stata richiesta un'integrazione dall'ufficio, accedendo alla pratica questa mostrerà lo stato "**Da completare**" come da immagine seguente:

|--|--|

Cliccare su "**Perfeziona la richiesta**".

Compariranno le informazioni inserite nella pratica

| Dati generali                                                    | Dati generali                                                                                                    |
|------------------------------------------------------------------|----------------------------------------------------------------------------------------------------|
| Soggetti<br>Movimenti<br>Documenti<br>Scadenze<br>Prossimi passi | Pratica 16/2025/SE Del 11/02/2025<br>Comune<br>JESI<br>Numero protocollo<br>10423                                                |
|                                                                  | Data protocollo 11/02/2025 Oggetto SERVIZI EDUCATIVI E SCOLASTICI - Prima Infanzia - Richiesta di Iscrizione ai Servizi di Prima |

Nel menù a sinistra cliccare su "Scadenze"

| Dati generali  | Scadenze                           |
|----------------|------------------------------------|
| Soggetti       | NIDI - Trasmissione Documentazione |
| Movimenti      | Richiesta Dall'ufficio (Utente)    |
| Documenti      | Scadenza                           |
| Scadenze       | 11/02/2025                         |
| Prossimi passi | Perfeziona la richiesta            |

Cliccare su "Perfeziona la richiesta"

Comparirà la seguente pagina:

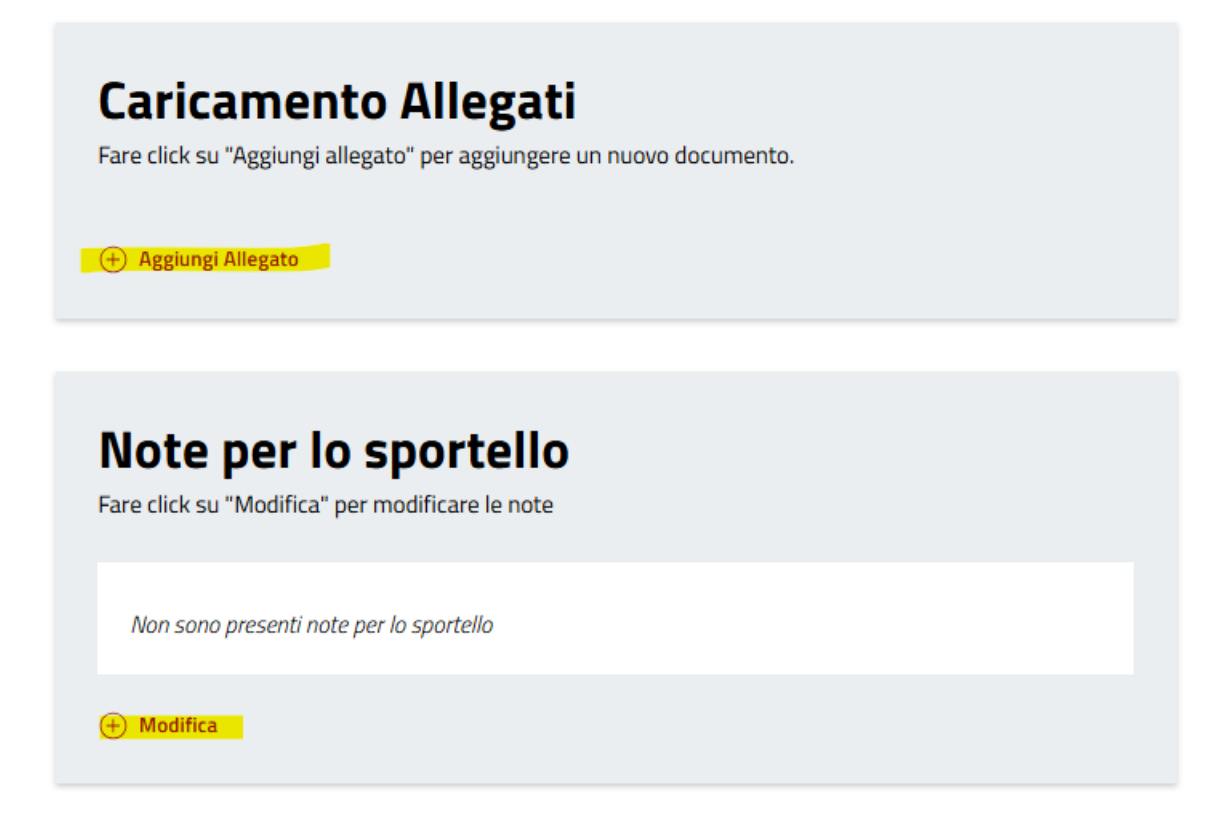

Cliccare su "Aggiungi Allegato" per inserire un documento da inviare all'ufficio.

## Aggiungi Allegato

(NB: utilizzare solo il formato PDF/A di dimensione massima 10Mb)

| Allegato                  |              |
|---------------------------|--------------|
| 🗘 Cari                    | ca documento |
| Dimensione massima: 20 MB |              |
|                           |              |
|                           |              |
| [                         |              |
| Note                      |              |
|                           |              |
|                           |              |
|                           |              |
|                           |              |
|                           | 1.           |
|                           |              |
|                           |              |
|                           |              |
|                           |              |
|                           |              |
|                           |              |
|                           |              |
| Annulla                   | Conferma     |

~

Cliccare su **"Carica documento"**, inserire eventuali note descrittive sull'allegato inserito e poi cliccare su **Conferma**.

L'allegato inserito comparirà nella pagina.

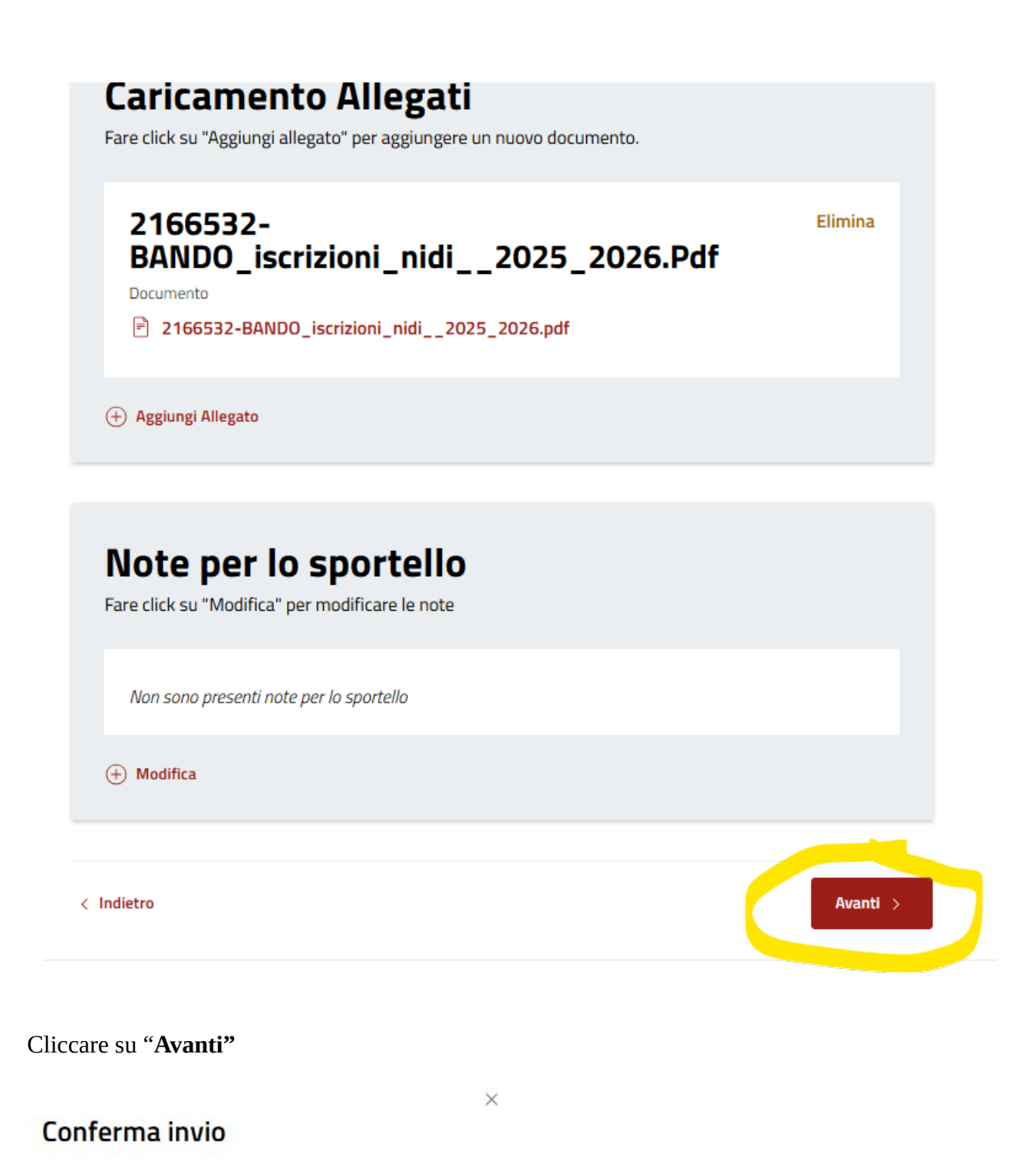

Proseguendo con l'invio non sarà più possibile apportare modifiche ai dati immessi. Continuare?

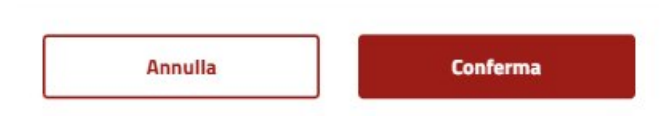

Cliccare su "Conferma"

Il documento inviato comparirà all'interno della pratica nella sezione "**Movimenti**", con l'indicazione del protocollo relativo alla trasmissione dell'integrazione.

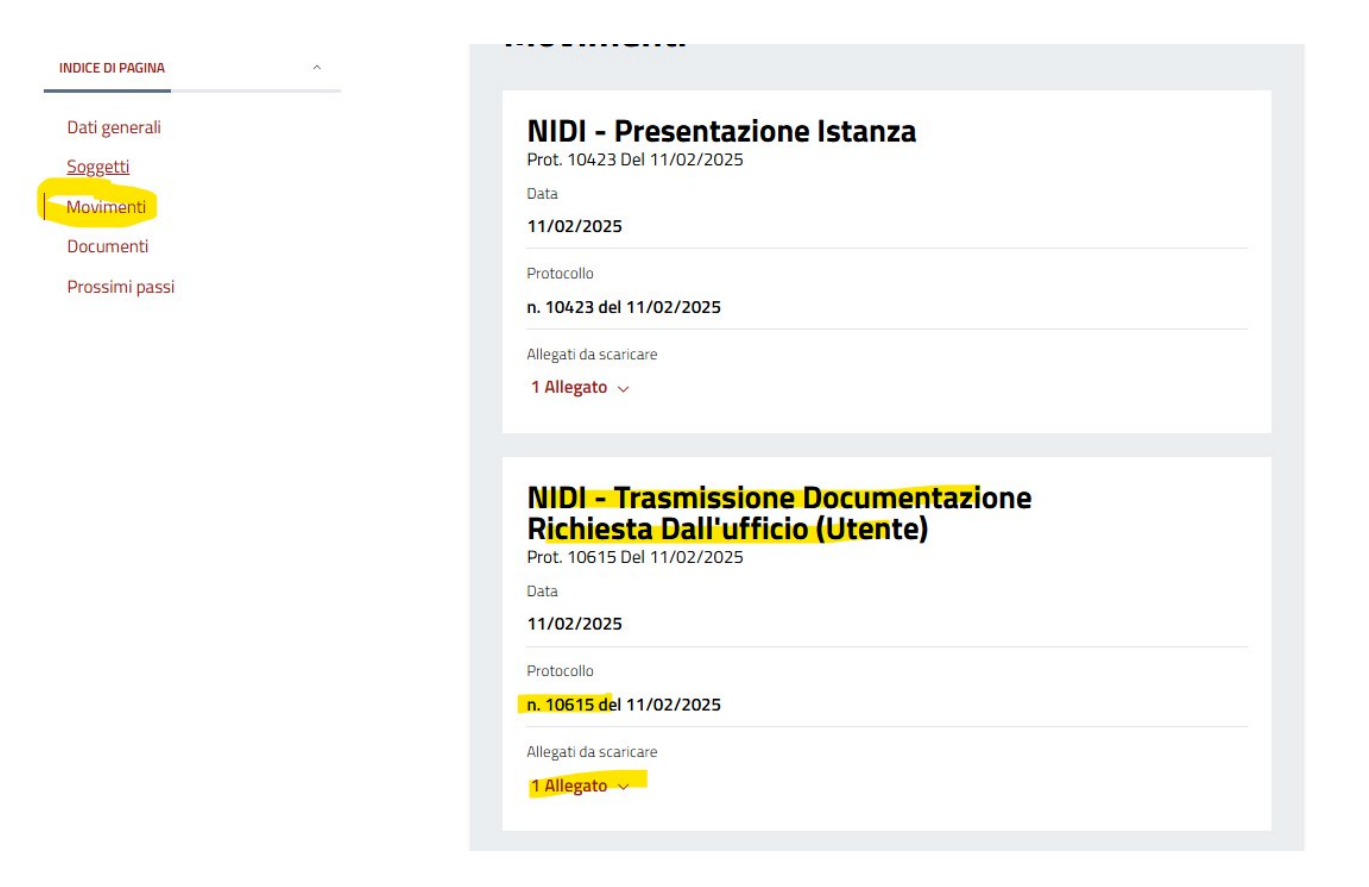